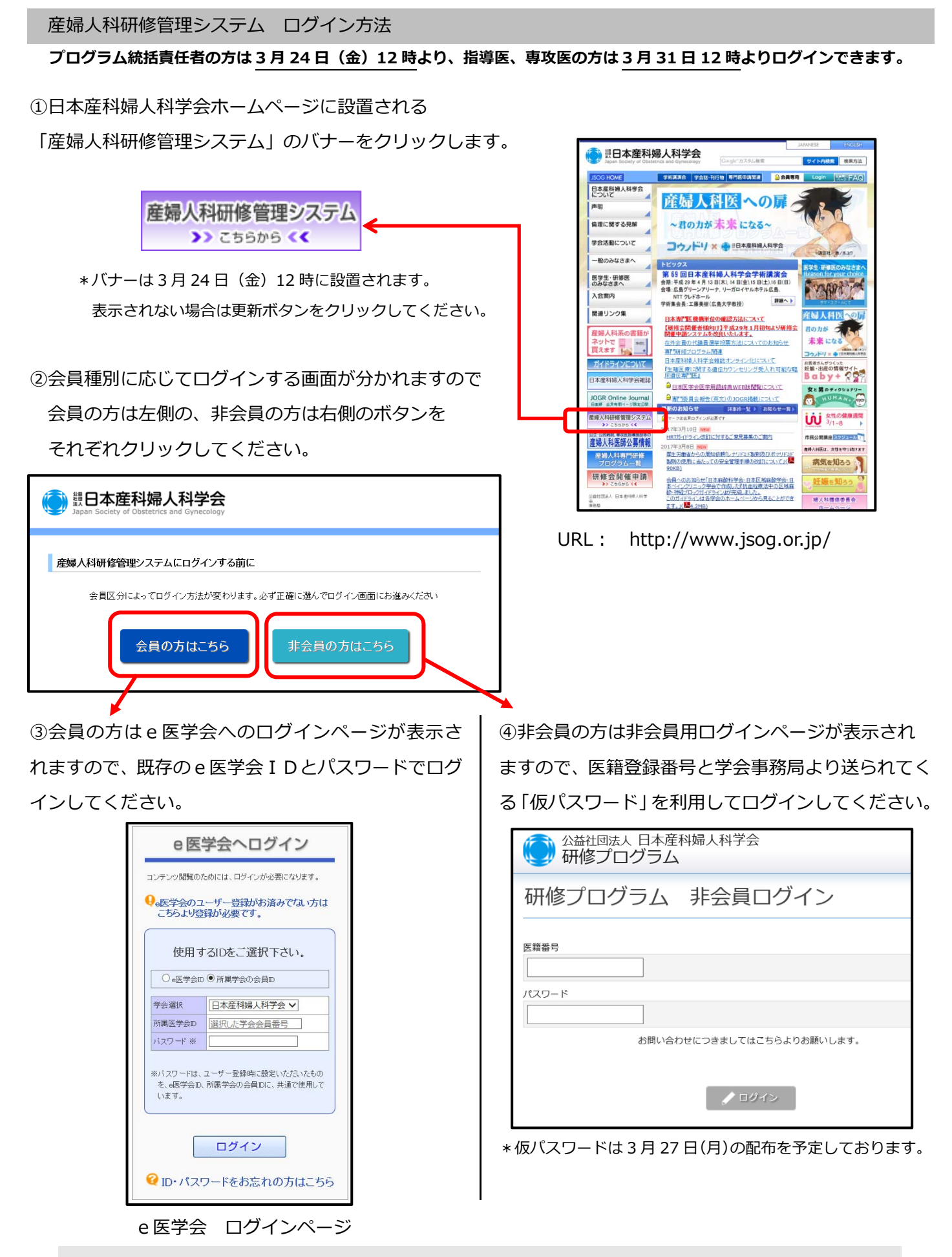

システムの操作方法につきましては、ログイン後、各メニューの「オンラインマニュアル」より 「手引書(はじめての方)」をダウンロードしてご参照ください。